### **Online Pre Check-In form (Example)** (Student completes this before arriving to Move-in)

**Step 1: Log into your myTSU Housing Portal, then select "Check-IN".** Note: Using a Chrome Browser is preferred for optimal navigation of the housing portal software.

| Person: Test4, Test4 (Test4)                                                                                                    |
|----------------------------------------------------------------------------------------------------|
| TENNESSEE<br>STATE UNIVERSITY                                                                                                    |
| Welcome, Test4!                                                                                                    |
| Important Dates                                                                                                    |
| If you have issues navigating this housing portal with your cellphone, such as you don't see a Next or Finish button,<br>try changing the internet browser or access the housing portal using a computer, preferably using a Chrome browser.                                                                                                    |
| <ul> <li>July 15th: Move-in Appointment Scheduler opens at specified times for each student in the order in which their application was received, beginning at 2:00 p.m.</li> <li>August 2nd: Summer Housing ends at 6:00 p.m. Summer residents are expected to vacate student housing by this time.</li> <li>August 12th-14th: Move-in by appointment only for Fall 2024 new first-time freshmen</li> <li>August 16th-18th: Move-in by appointment only for Fall 2024 students who are NOT new first-time freshmen (continuing, transfer, re-admit, etc.)</li> <li>September 1st-7th: Hall Transfer Request Period</li> </ul> NOTE: The Office of Residence Life located in the New Housing Facility. We are directly upstairs from the P.O.D. and around the corner from the restaurants. Please continue to check here in your housing portal and on the housing webpage for updates. Thank you. |
| Move-In<br>Appointment       See My Move-In<br>Appointment       Check-OUT       Check-IN       Housing Website                                                                                                    |
| Students Continuing this Term from Last Term                                                                                                    |
| Returning/Continuing<br>Students                                                                                                    |

(Student completes this before arriving to Move-in)

#### Step 2: Read further information on the check-in process, then proceed when ready.

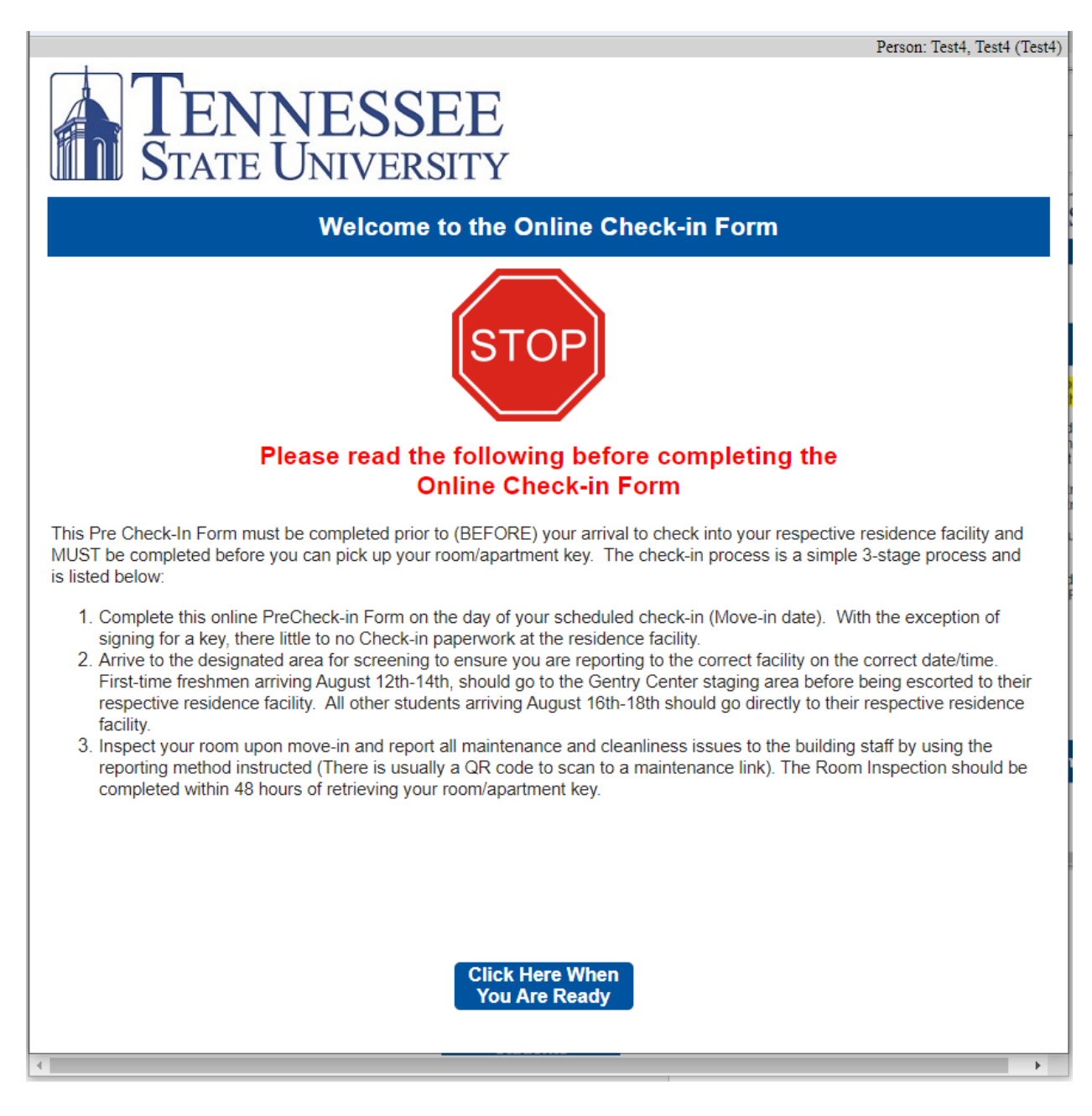

(Student completes this before arriving to Move-in)

Step 3: Review your biographical and emergency/missing person contact information. This also shows your assigned room. Select "Next" to proceed.

|                                                 |                                                                       |                                                                                |                                                            | Person: Test4, Test4 (Test4                                                                                                    |
|-------------------------------------------------|-----------------------------------------------------------------------|--------------------------------------------------------------------------------|------------------------------------------------------------|----------------------------------------------------------------------------------------------------|
|                                                 |                                                                       | NNES<br>TE UNIV                                                                | SSEE<br>ersity                                             |                                                                                                    |
|                                                 |                                                                       |                                                                                | Online C                                                   | heck-in Form                                                                                                    |
| The in 5300.                                    | formation below                                                       | w is on file with the                                                          | e University. If it i                                      | is incorrect, please contact the Office of Records at 615-963-                                                                                                    |
| Name:<br>T Nun<br>Gende<br>Birtho               | : Test4 Test4<br>n <b>ber:</b> Test4<br>er: Female<br><b>late:</b>    |                                                                                |                                                            |                                                                                                    |
|                                                 |                                                                       |                                                                                | Your Cont                                                  | tact Information                                                                                                    |
| Your o<br>comm<br>space                         | ampus email is<br>unication to be<br>provided.                        | s listed below. All sent to a persona                                          | communication w<br>I email in additior                     | vill be sent to this email address. If you would like<br>n to your campus email, please enter a personal email in the                                                                  |
| jprocto                                         | r@tnstate.edu                                                         |                                                                                |                                                            | Personal Email                                                                                                    |
| This is studer                                  | s the cell phone<br>nt's phone num                                    | e number on which<br>ber, NOT a parent                                         | n you wish to be c<br>t or guardian.                       | contacted by the university. If at all possible, this should be the                                                                                                    |
| Cell Pho                                        | one (6                                                                | 15) 555-1212                                                                   | *                                                          |                                                                                                    |
|                                                 |                                                                       | Emer                                                                           | gency/Missing F                                            | Person Contact Information                                                                                                    |
| All stu<br>submi                                | dents must sub<br>t the same pers                                     | omit contact inform<br>son for both, if you                                    | nation for an Eme<br>wish. Usually th                      | ergency Contact and a Missing Person's contact. You may<br>ne Emergency contact is a parent or guardian.                                                                               |
|                                                 |                                                                       |                                                                                |                                                            | ☐ Missing is same as Emergency                                                                                                    |
|                                                 |                                                                       |                                                                                | Veue De ere D                                              |                                                                                                    |
|                                                 |                                                                       |                                                                                | TOUR ROOM B                                                | sooking information                                                                                                    |
| This s<br>in wh<br>then i<br><mark>reque</mark> | should be the l<br>ich you are mo<br>t may take a d<br>sts during the | building and roo<br>oving into. If you<br>lay or two for us<br>move-in period! | m/apartment in v<br>ır physical room<br>to update it in th | which you are assigned for the term. Thus, it's the room<br>a assignment changes (authorized by a housing official),<br>he system. <mark>We will not honor room/building change</mark> |
|                                                 | Bed Space                                                             | Term                                                                           | Move In                                                    | Move Out *                                                                                                    |
| <b>~</b>                                        | EPP-0a                                                                | 2024 Fall Term                                                                 | 8/16/2024                                                  | 12/7/2024                                                                                                    |
|                                                 |                                                                       |                                                                                |                                                            |                                                                                                    |
|                                                 |                                                                       |                                                                                | Cancel                                                     | Next                                                                                                    |
| (                                               |                                                                       |                                                                                |                                                            |                                                                                                    |

(Student completes this before arriving to Move-in)

**Step 4: Review the Liability Waiver, then select "Next" to continue.** Note: Screenshot this page for your records.

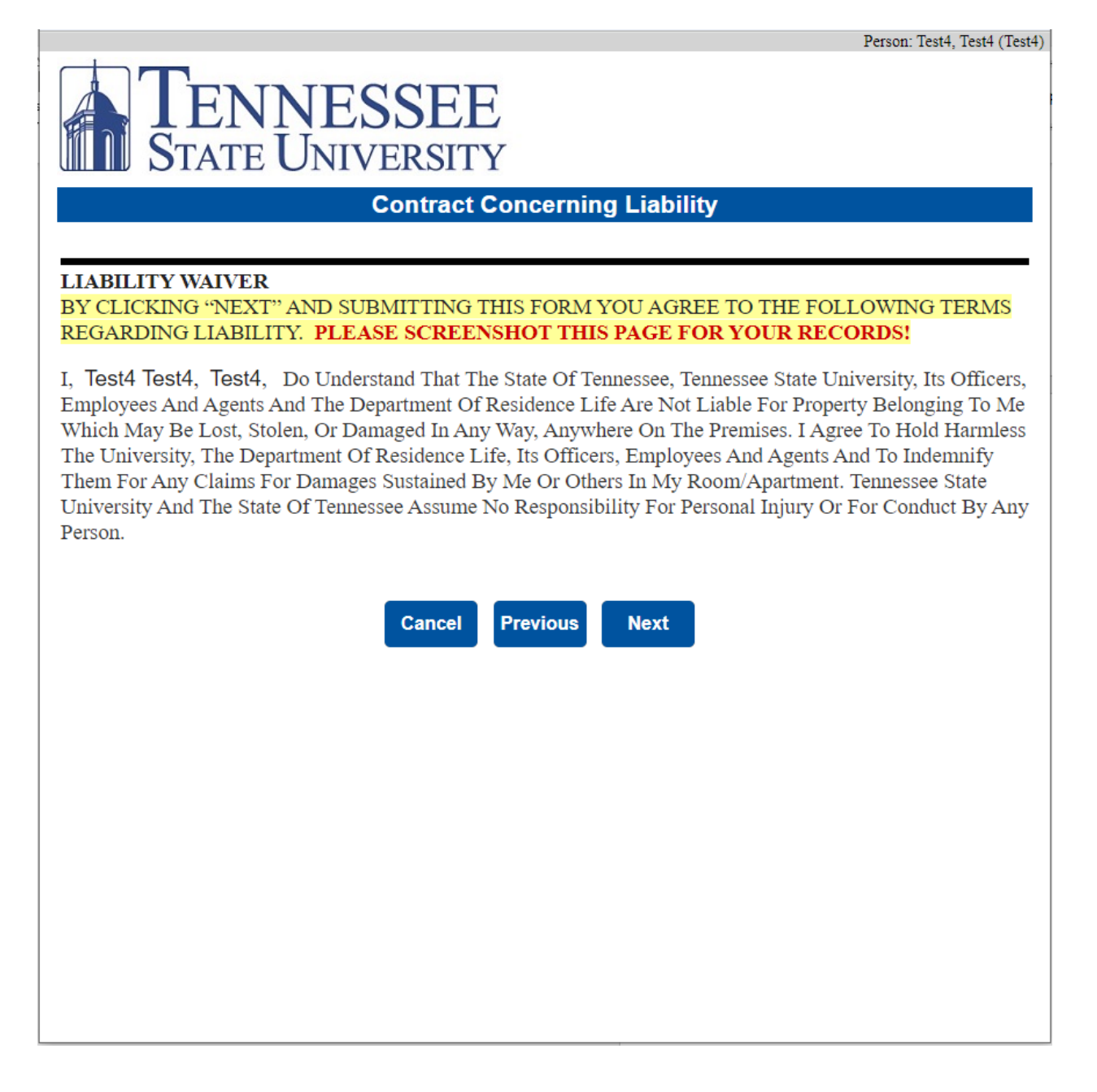

(Student completes this before arriving to Move-in)

**Step 5: You have completed the Pre Check-In form! The page like the one below displays.** There may or may not be further information here; however, a confirmation email is automatically sent to you with more detailed information. Be prepared to show the confirmation email upon arrival.

| Person: Test4, Test4 (Test4)                                                                                                    |
|----------------------------------------------------------------------------------------------------|
| TENNESSEE<br>STATE UNIVERSITY                                                                                                    |
| Online Check-In Complete                                                                                                    |
| Test4 Test4<br>Test4                                                                                                    |
| DONE! You have submitted your Online Check-In for the term. An email with further information has been sent to your University email. Be prepared to show a screenshot of that confirmation email to your residence facility staff upon check-in. |
| Return to Main Menu                                                                                                    |
|                                                                                                    |
|                                                                                                    |
|                                                                                                    |
|                                                                                                    |
|                                                                                                    |
|                                                                                                    |
|                                                                                                    |

#### **Online Pre Check-In form (Example)** (Student completes this before arriving to Move-in)

**Confirmation Email: This is automatically sent to you upon completion of the online Pre Check-In. Again, be prepared to show this upon check-in.** Otherwise, you may be delayed or prevented through some of the on-campus checkpoint(s). You will not be able to receive a room key and move into your assigned room until you provide proof you have completed the Pre Check-in.

| ISU Residence Life & Housing <reslife@t< th=""><th>:nstate.e <math>(\bigcirc \begin{tabular}{c c c c c c } \hline &amp; &amp; &amp; \\ \hline &amp; &amp; &amp; \\ \hline &amp; &amp; \\ \hline &amp; &amp; &amp; \\ \hline &amp; &amp; &amp; \\ \hline \hline &amp; &amp; &amp; \\ \hline \\ \hline</math></th></reslife@t<> | :nstate.e $(\bigcirc \begin{tabular}{c c c c c c } \hline & & & \\ \hline & & & \\ \hline & & \\ \hline & & & \\ \hline & & & \\ \hline \hline & & & \\ \hline \\ \hline$ |
|----------------------------------------------------------------------------------------------------|----------------------------------------------------------------------------------------------------|
| To O Proctor, Julius                                                                                                    | Wed 8/7/2024 10:08                                                                                                    |
| ) If there are problems with how this message is displayed, clic<br>Click here to download pictures. To help protect your privacy                                                                                                    | :k here to view it in a web browser.<br>η Outlook prevented automatic download of some pictures in this message.                                                                                                    |
| est4 Test4                                                                                                    |                                                                                                    |
| ur Fall 2024 Room Assignment is:                                                                                                    |                                                                                                    |
| uilding Bed Space                                                                                                    |                                                                                                    |
| pse Hall EPP-0a                                                                                                    |                                                                                                    |
|                                                                                                    |                                                                                                    |
|                                                                                                    | concernent in form                                                                                                    |
| JNE: You have completed your Online Pl                                                                                                    | re_Check-Inform.                                                                                                    |
| umust be enrolled full-time in courses through                                                                                                    | out the term in order to be eligible for student housing for the terr                                                                                                    |
| our enrollment status falls to zero hours, you m                                                                                                    | iust vacate student housing within 48 hours.                                                                                                    |
|                                                                                                    |                                                                                                    |
| March and instances late slate slate and a Dec. Ob a slate for                                                                                                    |                                                                                                    |
| <ul> <li>You have just completed the Pre-Check Infor<br/>residence facility. After your physical check</li> </ul>                                                                                                    | m. You must still do the physical check-in process at your respective<br>rain residents should inspect their room and report all maintenance.                                                                                                    |
| residence facility. After your physical check                                                                                                    | in, residents should inspect their room and report all maintenance                                                                                                    |
| and cleanliness issues to the building staff                                                                                                    | by utilizing the reporting method that's instructed. This us usual                                                                                                    |
| through a QR code that links to a mainten                                                                                                    | by utilizing the reporting method that's instructed. This us usual<br>ance form. The Room Inspection should be completed within 4                                                                                                    |
| and cleanliness issues to the building staff<br>through a QR code that links to a mainten<br>hours of retrieving your room/apartment ke                                                                                                    | by utilizing the reporting method that's instructed. This us usual<br>nance form. The Room Inspection should be completed within 4<br>y.                                                                                                    |
| <ul> <li>and cleanliness issues to the building staff<br/>through a QR code that links to a mainten<br/>hours of retrieving your room/apartment ke</li> <li>Report all maintenance issues through you<br/>soon as they occur. Do not wait until time</li> </ul>                                                                                                    | by utilizing the reporting method that's instructed. This us usual<br>nance form. The Room Inspection should be completed within 4<br>y.<br>r respective residence facility's maintenance reporting method, a<br>to check-out to report something that happened earlier.                                                                                                    |
| <ul> <li>and cleantiness issues to the building staff<br/>through a QR code that links to a mainten<br/>hours of retrieving your room/apartment ke</li> <li>Report all maintenance issues through you<br/>soon as they occur. Do not wait until time is</li> <li>Students residing in University housing, v<br/>required to vacate over the Semester Break</li> </ul>                                                                                                    | by utilizing the reporting method that's instructed. This us usual<br>nance form. The Room Inspection should be completed within 4<br>y.<br>r respective residence facility's maintenance reporting method, a<br>to check-out to report something that happened earlier.<br>with the exception of FRC Apartments and NRC Apartments, an<br>(between Fall and Spring Semesters). Please make Semester Brea                                                                                                    |
| <ul> <li>and cleantiness issues to the building staff<br/>through a QR code that links to a mainten<br/>hours of retrieving your room/apartment ke</li> <li>Report all maintenance issues through you<br/>soon as they occur. Do not wait until time to<br/>Students residing in University housing, v<br/>required to vacate over the Semester Break<br/>housing arrangements in advance if this affi</li> </ul>                                                                                                    | by utilizing the reporting method that's instructed. This us usual<br>nance form. The Room Inspection should be completed within 4<br>sy.<br>r respective residence facility's maintenance reporting method, a<br>to check-out to report something that happened earlier.<br>with the exception of FRC Apartments and NRC Apartments, an<br>(between Fall and Spring Semesters). Please make Semester Brea<br>fects you.                                                                                                    |
| <ul> <li>and cleantiness issues to the building staff<br/>through a QR code that links to a mainten<br/>hours of retrieving your room/apartment ke</li> <li>Report all maintenance issues through you<br/>soon as they occur. Do not wait until time for<br/>soon as they occur. Do not wait until time for<br/>source of the semester break<br/>housing arrangements in advance if this aff<br/>Students in FRC Apartments and NF</li> </ul>                                                                                                    | by utilizing the reporting method that's instructed. This us usual<br>nance form. The Room Inspection should be completed within 4<br>sy.<br>r respective residence facility's maintenance reporting method, a<br>to check-out to report something that happened earlier.<br>vith the exception of FRC Apartments and NRC Apartments, and<br>(between Fall and Spring Semesters). Please make Semester Brea<br>fects you.<br>AC Apartments should be enrolled for spring courses to be allowed                                                                                                    |
| <ul> <li>and cleanliness issues to the building staff<br/>through a QR code that links to a mainten<br/>hours of retrieving your room/apartment ke</li> <li>Report all maintenance issues through you<br/>soon as they occur. Do not wait until time is</li> <li>Students residing in University housing, v<br/>required to vacate over the Semester Break<br/>housing arrangements in advance if this aff<br/>o Students in FRC Apartments and NF<br/>to reside over the Semester Break.</li> </ul>                                                                                                    | by utilizing the reporting method that's instructed. This us usual<br>nance form. The Room Inspection should be completed within 4<br>sy.<br>r respective residence facility's maintenance reporting method, a<br>to check-out to report something that happened earlier.<br>with the exception of FRC Apartments and NRC Apartments, and<br>(between Fall and Spring Semesters). Please make Semester Brea<br>fects you.<br>RC Apartments should be enrolled for spring courses to be allowed                                                                                                    |
| <ul> <li>and cleantiness issues to the building staff through a QR code that links to a mainten hours of retrieving your room/apartment ke</li> <li>Report all maintenance issues through you soon as they occur. Do not wait until time to students residing in University housing, v required to vacate over the Semester Break housing arrangements in advance if this aff o Students in FRC Apartments and NF to reside over the Semester Break.</li> <li>Students residing in University housing are readed over the Semester Break.</li> </ul>                                                                                                    | by utilizing the reporting method that's instructed. This us usual<br>nance form. The Room Inspection should be completed within 4<br>sy.<br>r respective residence facility's maintenance reporting method, a<br>to check-out to report something that happened earlier.<br>with the exception of FRC Apartments and NRC Apartments, and<br>(between Fall and Spring Semesters). Please make Semester Breas<br>fects you.<br>RC Apartments should be enrolled for spring courses to be allowed<br>equired to participate in a student meal plan. Based on classification<br>is required. See our webpage http://www.tpstate.edu/housing for                                                                                                    |
| <ul> <li>and cleantiness issues to the building staff through a QR code that links to a mainten hours of retrieving your room/apartment ke</li> <li>Report all maintenance issues through you soon as they occur. Do not wait until time for the semester break housing arrangements in advance if this aff or Students in FRC Apartments and NF to reside over the Semester Break.</li> <li>Students residing in University housing are readed over the semester break.</li> <li>Students residing in University housing are readed over the semester break.</li> <li>Students residing in University housing are readed over the semester break.</li> </ul>                                                                                                    | by utilizing the reporting method that's instructed. This us usual<br>nance form. The Room Inspection should be completed within 4<br>sy.<br>r respective residence facility's maintenance reporting method, a<br>to check-out to report something that happened earlier.<br>vith the exception of FRC Apartments and NRC Apartments, and<br>(between Fall and Spring Semesters). Please make Semester Breas<br>fects you.<br>RC Apartments should be enrolled for spring courses to be allowed<br>equired to participate in a student meal plan. Based on classification<br>re required. See our webpage http://www.tnstate.edu/housing for<br>Meal Plan is 8/30/2024.                                                                                                    |
| <ul> <li>and cleantiness issues to the building staff<br/>through a QR code that links to a mainten<br/>hours of retrieving your room/apartment ke</li> <li>Report all maintenance issues through you<br/>soon as they occur. Do not wait until time is</li> <li>Students residing in University housing, v<br/>required to vacate over the Semester Break<br/>housing arrangements in advance if this aff<br/>o Students in FRC Apartments and NF<br/>to reside over the Semester Break.</li> <li>Students residing in University housing are re<br/>and living area type, certain meal plans an<br/>details. The last day to change a Fall 2024 f</li> </ul>                                                                                                    | by utilizing the reporting method that's instructed. This us usual<br>nance form. The Room Inspection should be completed within 4<br>ay.<br>r respective residence facility's maintenance reporting method, a<br>to check-out to report something that happened earlier.<br>with the exception of FRC Apartments and NRC Apartments, and<br>(between Fall and Spring Semesters). Please make Semester Breas<br>fects you.<br>RC Apartments should be enrolled for spring courses to be allowe<br>equired to participate in a student meal plan. Based on classification<br>re required. See our webpage <a href="http://www.tnstate.edu/housing">http://www.tnstate.edu/housing</a> for<br>Meal Plan is 8/30/2024.                                                                                                    |
| <ul> <li>and cleantiness issues to the building staff<br/>through a QR code that links to a mainten<br/>hours of retrieving your room/apartment ke</li> <li>Report all maintenance issues through you<br/>soon as they occur. Do not wait until time is</li> <li>Students residing in University housing, v<br/>required to vacate over the Semester Break<br/>housing arrangements in advance if this aff<br/>o Students in FRC Apartments and NF<br/>to reside over the Semester Break.</li> <li>Students residing in University housing are re-<br/>and living area type, certain meal plans an<br/>details. The last day to change a Fall 2024 I</li> </ul>                                                                                                    | by utilizing the reporting method that's instructed. This us usual<br>nance form. The Room Inspection should be completed within 4<br>ey.<br>r respective residence facility's maintenance reporting method, a<br>to check-out to report something that happened earlier.<br>vith the exception of FRC Apartments and NRC Apartments, and<br>(between Fall and Spring Semesters). Please make Semester Brea<br>fects you.<br>RC Apartments should be enrolled for spring courses to be allowed<br>equired to participate in a student meal plan. Based on classification<br>re required. See our webpage <a href="http://www.tnstate.edu/housing">http://www.tnstate.edu/housing</a> for<br>Meal Plan is 8/30/2024.                                                                                                    |